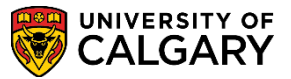

Student Administration

The following steps outline how Graduate Program Directors are able to view all applications in their program that have been assigned to evaluators as well as enter evaluation status for prospective applicants.

1. To view the applications, sign into the MyUofC portal my.ucalgary.ca

| Ce<br>Se                                                                                                    | ntral Authentication<br>rvice |  |
|----------------------------------------------------------------------------------------------------|-------------------------------|--|
| Your                                                                                                    | eID                           |  |
| and the second second second second second second second second second second second second second second second |                               |  |

2. Under Quick Links click the Faculty Centre link.

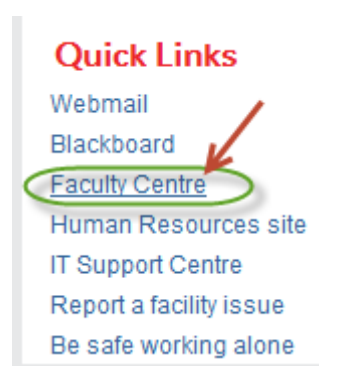

3. The Faculty Centre will open to My Schedule page. In order to view the applications assigned to you you must navigate to Adm Eval by Program Directors.

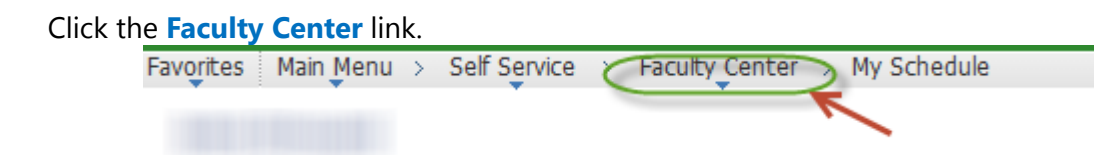

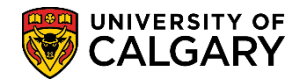

**Student Administration** 

4. Click the Adm Eval by Program Directors link on the menu.

| <b>•</b>                         |   |
|----------------------------------|---|
|                                  |   |
| My Schedule                      |   |
| 📔 Administer Grades              |   |
| Award Nominations                |   |
| Grad Stdnt Annual Progress Rpt   |   |
| Student Competition Scoring      |   |
| Class Roster                     |   |
| Grade Roster                     |   |
| Gradebook /                      |   |
| Assignments                      |   |
| 📄 Adm Evaluation by Evaluators 💋 |   |
| Adm Eval by Program Directors    | _ |

5. All applications that have been assigned evaluators will be visible on the **Program Director Evaluation** page. Click on any desired application you wish to view and evaluate. For this example we will select the first one listed.

Click the name of the applicant link.

| (P | pplicatic   | Director Evaluation           |                                        |                    |                     |                |                  |                    |                    |             |   |
|----|-------------|-------------------------------|----------------------------------------|--------------------|---------------------|----------------|------------------|--------------------|--------------------|-------------|---|
| 1  | Application | s assigned to you             |                                        |                    |                     |                |                  |                    | Customize          | Find   View | Ì |
|    | Student     | Click to view application     | Term                                   | Application<br>Nbr | Academic<br>Program | Degree<br>Plan | Academic<br>Plan | Acad Plan<br>(LOC) | Acad Plan<br>(SPC) | Committee   | , |
| :  |             | Berner Berner B.              | Fall 2013                              | 42229346           | GSDOC               | PHD-DEG        | ENCI-AOS         |                    | TRAN-G-<br>SPC     | PHIL        | 1 |
| :  | 2 *****     | Senior - senior               | Fall 2013                              | 42188288           | GSDOC               | PHD-DEG        | ENCI-AOS         |                    | GTEN-G-<br>SPC     | ENCIGE      | þ |
| 3  | 3           | Concessioner, States Series   | Fall 2013                              | 42188406           | GSDOC               | PHD-DEG        | ENCI-AOS         |                    | SSM-G-<br>SPC      | ENCISS      | ) |
| -  | 4           | Auffilingelie Geent Sertifier | Fall 2013                              | 42188768           | GSDOC               | PHD-DEG        | ENCI-AOS         |                    | TRAN-G-<br>SPC     | ENICTR      | ) |
| :  | 5           | Anna, Bara Baint              | Fall 2013                              | 42192755           | GSDOC               | PHD-DEG        | ENCI-AOS         |                    | ENEN-G-<br>SPC     | ENCIEE      | Ì |
|    |             | Section de la company         | Winter 2014                            | 42219043           | GSDOC               | PHD-DEG        | ENCI-AOS         |                    | ENEE-G-<br>SPC     |             |   |
| 1  |             | Standards-said                | Winter 2014                            | 42227344           | GSDOC               | PHD-DEG        | ENCI-AOS         |                    | ENEN-G-<br>SPC     | ENCIEE      |   |
| 8  |             | Second Constitution           | Winter 2014                            | 42230152           | GSDOC               | PHD-DEG        | ENCI-AOS         |                    | ENEN-G-<br>SPC     |             |   |
| 9  |             | The first of the second       | Winter 2014                            | 42230260           | GSDOC               | PHD-DEG        | ENCI-AOS         |                    | SSM-G-<br>SPC      | ENCISS      |   |
| Y. | m           |                               | ~~~~~~~~~~~~~~~~~~~~~~~~~~~~~~~~~~~~~~ | www.               | -community          | ~~~~~          | $\sim$           | -                  |                    | where the   |   |

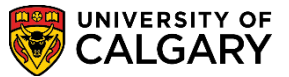

Student Administration

6. The application will display including the student's name, id number, application fee status and additional details.

| Application Evaluation                                                          |                                                                            |                                   |                              |                     |                 |             |  |  |
|---------------------------------------------------------------------------------|----------------------------------------------------------------------------|-----------------------------------|------------------------------|---------------------|-----------------|-------------|--|--|
| Applicant Name                                                                  | : Winddatte Win                                                            |                                   | ID:                          |                     |                 |             |  |  |
| Program Applie                                                                  | d To For Fall 2                                                            | 2013                              |                              |                     |                 |             |  |  |
| Application Fee:                                                                | aid 🥢                                                                      |                                   |                              |                     |                 |             |  |  |
| Faculty of Gradua                                                               | te Studies:                                                                |                                   |                              |                     |                 |             |  |  |
| Graduate Studies<br>Doctor of Philoso<br>Civil Engineering<br>Transportation Er | Doctoral<br>phy (Degree Strean<br>(Area of Study)<br>ngineering (Specialia | n)<br>zation)                     |                              |                     |                 |             |  |  |
| Citizenship Inform                                                              | ation:                                                                     |                                   |                              |                     |                 |             |  |  |
| Country of Citizer<br>Visa Type:<br>Date Landed:<br>Aboriginal Persor           | nship: Iran (Islamio<br>Student Vis<br>n: N                                | c Republic Of)<br>sa              |                              |                     |                 |             |  |  |
| Applicant Contact<br>Email:                                                     | Information:                                                               |                                   |                              |                     |                 |             |  |  |
| Phone Type                                                                      | Phone Number                                                               | Extension                         | Preferred                    | 1                   |                 |             |  |  |
| Current Home                                                                    | 403/                                                                       |                                   | ~                            | 1                   |                 |             |  |  |
| Other                                                                           | 403/                                                                       |                                   |                              |                     |                 |             |  |  |
| Other<br>Previously apply to t<br>University of Calgary                         | 403/<br>he Graduate Studies<br>/ Attendance: Curr                          | at the U of C:<br>ently attending | Yes Te<br>University of Calg | rm: F11<br>ary U of | Date: 2011/07/1 | 9<br>e Work |  |  |

7. If desired Graduate Program Directors can view the unofficial transcripts, references and supporting documents by clicking on the link(s).

| University of Calgary Attendance  | Currer   | thy atta | nding University | of Cal          | lanar          | U e             | of C Record               | of C       | ourse Work     |         |           |                         |    | -        |
|-----------------------------------|----------|----------|------------------|-----------------|----------------|-----------------|---------------------------|------------|----------------|---------|-----------|-------------------------|----|----------|
| university of calgary Attenualice | , currer | iny atte | nonig oniversity | or Cal          | igary          |                 |                           |            |                |         |           |                         |    |          |
| Post Secondary                    |          |          |                  |                 | ~              |                 |                           |            |                |         |           |                         |    |          |
| Institution Attended              | From     | n Date   | To Date          | Trans<br>Rece   | script<br>ived |                 | Click to vi<br>Transcript | iew I<br>t | Unofficial     | Ye      | ar        | Converte<br>GP <b>A</b> | d  |          |
| Sharif University of Technol      | log 2006 | 5/09/0   | 1 2011/07/31     |                 |                | -               | Unofficial Tra            | nscri      | pt             | 2       | 011       |                         |    |          |
| University of Calgary             | 201      | 1/09/0   | 1 2013/08/31     |                 |                | A               | Unofficial Tra            | nscri      | pt             | 2       | 013       |                         |    |          |
| High School                       |          |          |                  |                 |                |                 |                           |            |                |         |           |                         |    |          |
| High School Attended              | From     | n Date   | To Date Re       | anscri<br>ceive | ipt<br>d Date  | Clic<br>Tra     | ck to view                | Und        | fficial        | Year    | Cor<br>GP | iverted<br>A            |    |          |
|                                   |          |          |                  |                 |                | (No             | t Availabl                | e)         |                |         |           |                         |    |          |
| Degrees                           |          | _        |                  |                 |                | _               |                           |            |                |         | _         |                         |    |          |
| Institution                       | Degree   | Descr    | ription          |                 | Major          | Area            | of Study                  | De         | gree           | Status  |           | Degree                  |    |          |
| Sharif University of<br>Technolog | BSC      | Bache    | lor of Science   |                 |                |                 |                           | 201        | 1/06/01        | Incomp  | lete      | Self-Rpt                | ed |          |
| Sharif University of<br>Technolog | BSC      | Bache    | lor of Science   |                 |                |                 |                           | 201        | 1/07/01        | Comple  | te        | Self-Rpt                | ed |          |
| University of Calgary             | MSC      | Maste    | er of Science    |                 |                |                 |                           | 201        | 3/08/01        | In Prog | ress      | Self-Rpt                | ed |          |
| Referees                          |          |          |                  |                 |                |                 |                           |            |                |         |           |                         |    |          |
| Title First Name                  | Last Na  | ime Oi   | rganization Na   | ame             | Clic<br>Ref    | c to v<br>erenc | view<br>ce                |            | Date<br>Loaded | Em      | ail A     | ddress                  |    | Telephon |
| Associate<br>Professor JSS        | xuv      | Ur       | niversity of Ca  | lgary           | (Not           | Avai            | ilable)                   | /          |                |         |           |                         |    |          |
| Professor FBH                     | KYT      | Ur       | niversity of Ca  | lgary           | Refe           | erenc           | e Form                    | /          | 2013/07/       | 16      |           |                         |    |          |
| Professor FBH                     | КҮТ      | Ur       | niversity of Ca  | lgary           | Refe           | erenc           | e Letter                  |            | 2013/07/       | 16      |           |                         |    |          |
| Tests                             |          |          |                  |                 |                |                 |                           |            |                |         |           |                         |    |          |
| Test ID Test Compone              | nt Descr | iption   |                  | Sco             | re             | %<br>tile       | Test Dat                  | e          | Data           |         | Lette     | er<br>e                 |    |          |
| 1                                 |          |          |                  |                 |                | -               |                           |            |                |         |           |                         |    |          |

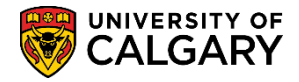

**Student Administration** 

8. Additional information can be viewed on the application by scrolling down the page including where the Graduate Program Directors can view all faculty members evaluations by clicking on **View All**.

| Program Director                                                                     |                       |                                                            |                    |  | Find   View All | First 🚺 1 of 1 D Last |
|--------------------------------------------------------------------------------------|-----------------------|------------------------------------------------------------|--------------------|--|-----------------|-----------------------|
| Committee:<br>Committee Type:<br>Evaluation Status:                                  | PHIL<br>FGS Admission | PHIL Admissions Co<br>Committee<br><b>Evaluation Date:</b> | ommittee           |  |                 |                       |
| Comment:<br>Evaluator                                                                |                       |                                                            |                    |  | Find   View All | Eirst 1 of 6 2 Last   |
| Evaluator ID:<br>Committee Role:<br>Evaluation Statu:<br>Overall Rating:<br>Comment: | MMBF<br>s: Eval REVW  | Member of Commi<br>Evaluation Date:                        | ttee<br>2013/11/28 |  |                 |                       |

#### Evaluator status and comments will be visible.

| aluator                                                                   |                   |                                     |                     |   |           |             | Find   Vie | ew 1 | First 🚺 1-6 | of 6 🔽 La |
|---------------------------------------------------------------------------|-------------------|-------------------------------------|---------------------|---|-----------|-------------|------------|------|-------------|-----------|
| Evaluator ID:<br>Committee Role:                                          | MMBF              | Member of Commi                     | ittee               | F | Program D | irector can | view Eval  | uato | rs Comme    | nts       |
| Evaluation Status:                                                        | Eval REVW         | Evaluation Date:                    | 2013/11/28          |   |           |             |            |      |             |           |
| Comment:                                                                  |                   |                                     |                     |   |           |             |            |      |             |           |
|                                                                           |                   |                                     |                     |   |           |             |            |      |             |           |
| Evaluator ID:                                                             | (0498244)         | Broadchra                           |                     |   |           |             |            |      |             |           |
| Evaluator ID:<br>Committee Role:                                          | MMBF              | Member of Commi                     | ittee               |   |           |             |            |      |             |           |
| Evaluator ID:<br>Committee Role:<br>Evaluation Status;                    | MMBF<br>Eval REVW | Member of Commi<br>Evaluation Date: | ittee<br>2013/11/28 | 5 |           |             |            |      |             |           |
| Evaluator ID:<br>Committee Role:<br>Evaluation Status;<br>Overall Rating: | MMBF<br>Eval REVW | Member of Commi<br>Evaluation Date: | ittee<br>2013/11/28 | > |           |             |            |      |             |           |

9. The Graduate Program Director can select the evaluation status and enter comments. Click the **Evaluation Status** list.

| Program Director   |                         |                           |
|--------------------|-------------------------|---------------------------|
|                    |                         |                           |
| Committee:         | PHIL                    | PHIL Admissions Committee |
| Committee Type:    | FGS Admission           | Committee                 |
| Evaluation Status: | Eval INADM              | Evaluation Date:          |
| Comment:           | Eval RECOM<br>Eval REVW |                           |

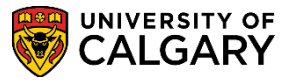

Student Administration

- Three evaluation status' will display:
  Eval INADM: for applicants that the GPD is not recommending for admission
  Eval RECOM; for applicants that the GPD is recommending for admission
  Eval REVW: for applicants pending evaluation
- 11. You can enter an evaluation date and comments and press **Save** when completed. You may also use the navigation buttons to evaluate the next application or return to the search page.

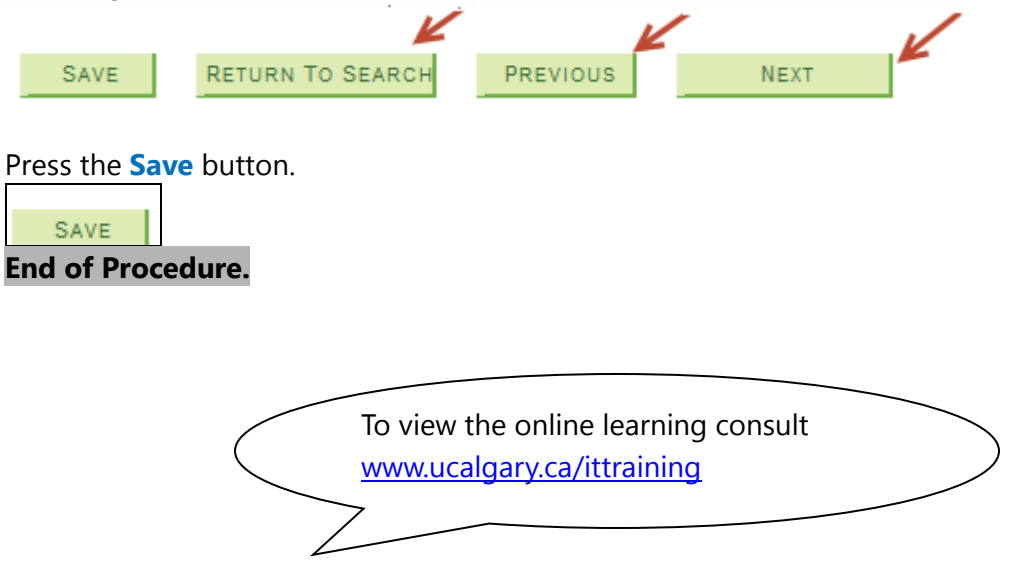